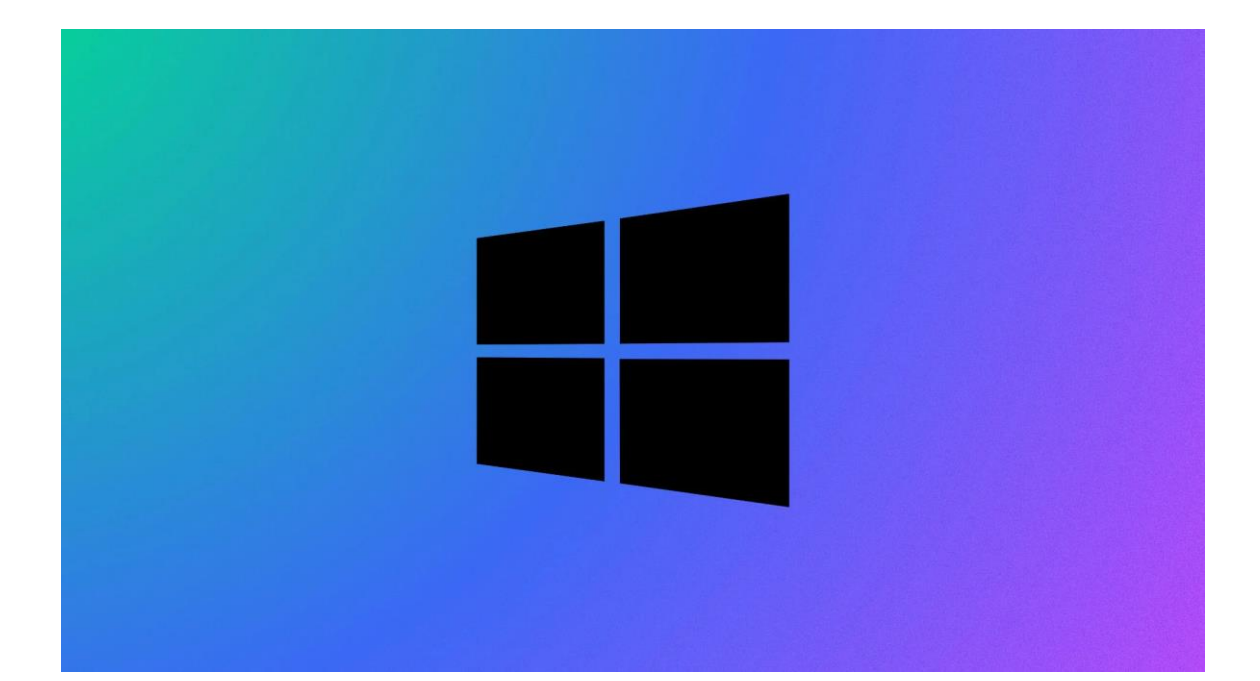

# Procédure backup W10 à W10Server

WINDOWS 10 / SERVER

Stcherbinine Mattéo | VEEAM | 17/01/23 Attention : à regarder en mode Web !

## Introduction

Prérequis avant de faire une backup de Windows 10 à un Windows Server :

- Avoir mis en place un partage de fichier entre le W10 et le WS
- Avoir installer VEEAM Agent

#### ETAPES :

Tout d'abord lancez VEEAM Agent puis en haut à droite faites Add New Job puis nommez votre backup comme vous le voulez (ici on la nommera BackupVMW10) :

| 🔯 New Backup Job      | ×                                                            |
|-----------------------|--------------------------------------------------------------|
| Name                  |                                                              |
| Type in a name and de | escription for this backup job.                              |
| -                     |                                                              |
|                       |                                                              |
| Name                  | Name:                                                        |
| Backup Mode           |                                                              |
| Destination           | Description:                                                 |
| La cal Channa         | Created by DESKTOP-LGH2P0J\Service Info at 1//01/2023 09:02. |
| Local Storage         |                                                              |
| Schedule              |                                                              |
| Summary               |                                                              |
|                       |                                                              |
|                       |                                                              |
|                       |                                                              |
|                       |                                                              |
|                       |                                                              |
|                       |                                                              |
|                       |                                                              |
|                       |                                                              |
|                       |                                                              |
|                       |                                                              |
|                       | < Previous Next > Finish Cancel                              |
|                       |                                                              |

Une fois cela fait vous pouvez faire suivant et sélectionner File level Backup car on veut sauvegarder le dossier « Mes Documents ». Ensuite on développe les fichiers de Disque Local  $\rightarrow$  Users  $\rightarrow$  Service Info  $\rightarrow$  Documents :

| 🔯 New Backup Job                                                                    | ×                                                                                                    |
|-------------------------------------------------------------------------------------|----------------------------------------------------------------------------------------------------|
| Backup Mode                                                                         | I want to back up from this computer                                                                                                    |
|                                                                                     |                                                                                                    |
| Name<br>Backup Mode<br>Files<br>Destination<br>Local Storage<br>Schedule<br>Summary | <ul> <li>Entire computer (recommended)         Back up your entire computer image for fast recovery on any level. Deleted, temporary and page files are         automatically excluded from the image to reduce the backup size.         Include external USB drives         Volume level backup         Back up images of selected volumes, for example only data volumes. Deleted, temporary and page files are         automatically excluded from the image to reduce the backup size.         File level backup (slower)         Back up individual files and folders by mask. This mode produces an image-based backup with only         selected files included in the image.         </li> </ul> |
|                                                                                     | < Previous Next > Finish Cancel                                                                                                    |
| 💽 New Backup Job                                                                    | ×                                                                                                    |
| Files                                                                               |                                                                                                    |

Choose individual files and folders to back up. For best performance when backing up thousands of files, select the entire volume, then uncheck all unnecessary items.

-

| Name              | Choose directories to backup:                                                                        |
|-------------------|----------------------------------------------------------------------------------------------------|
| Backup Mode       | Operating system     Personal files                                                                  |
| Files             | Include: Desktop, Documents, Pictures, Video, Music, Favorites, Downloads, Other files and fc Choose |
| Destination       | The following file system objects: Total size: 402,0 B 🔃                                             |
| Backup Server     | > - 📁 Default                                                                                        |
| Backup Repository | > - Default User                                                                                     |
| Schedule          | <ul> <li>Public</li> <li>✓ ■ ✓ Service Info</li> </ul>                                               |
| Summary           | To specify file inclusion and exclusion settings, click Advanced                                     |
|                   |                                                                                                    |
|                   | < Previous Next > Finish Cancel                                                                      |

### Ensuite on sélectionne Shared Folder :

| 🔯 New Backup Job                                                                    | ×                                                                                                    |
|-------------------------------------------------------------------------------------|----------------------------------------------------------------------------------------------------|
| Destination<br>Choose where you way you are protecting.                             | ant to back up your data to. We highly recommend that you do not store your backups on the same computer that                                                                                                    |
| Name<br>Backup Mode<br>Files<br>Destination<br>Shared Folder<br>Schedule<br>Summary | <ul> <li>Local storage         Choose this option to back up to a locally attached storage device such as USB, Firewire or eSATA external hard drive. Backing up to internal hard drives is not recommended.     </li> <li>Shared folder         Choose this option to back up to an SMB (CIFS) share on a Network Attached Storage (NAS) device, or on a regular file server.     </li> <li>Yeeam backup repository         Choose this option to back up to a backup repository managed by Veeam Backup &amp; Replication 11 or later server.     </li> <li>Microsoft QneDrive         Choose this option to back up to the Microsoft OneDrive or Microsoft OneDrive for Business.     </li> </ul> |
|                                                                                     | < Previous Next > Einish Cancel                                                                                                    |

Puis on spécifie le chemin de notre Windows Server et on se connecte avec un compte administrateur en spécifiant le nom de domaine

| 🔯 New Backup Job                     |                                                                                                    | $\times$          |
|--------------------------------------|----------------------------------------------------------------------------------------------------|-------------------|
| Shared Folder Specify a shared folde | r to back up to and account to connect to a shared folder with.                                     |                   |
|                                      | Shared folder:                                                                                      |                   |
| Name                                 | Shared Totder.                                                                                      | Browse            |
| Backup Mode                          |                                                                                                    | Depulate          |
| Files                                |                                                                                                    | Popu <u>i</u> ate |
| Destination                          | ✓ <u>This share requires access credentials:</u>                                                    |                   |
| Shared Folder                        | Username: MS.local\Administrateur                                                                   |                   |
| Schedule                             | Pass <u>w</u> ord:                                                                                  |                   |
| Summary                              |                                                                                                    |                   |
|                                      |                                                                                                    |                   |
|                                      |                                                                                                    |                   |
|                                      |                                                                                                    |                   |
|                                      |                                                                                                    |                   |
|                                      |                                                                                                    |                   |
|                                      | Keep backups for: 7 🚖 days (excluding days with no backup)                                          |                   |
|                                      | Click Advanced to enable periodic full backups, configure encryption and other backup file settings | <u>A</u> dvanced  |
|                                      | < <u>P</u> revious <u>N</u> ext > Einish                                                            | Cancel            |

| 🔯 New Backup Job                |                                                                                                    |                                                   |                      |                                                                   |         | ×      |
|---------------------------------|----------------------------------------------------------------------------------------------------|---------------------------------------------------|----------------------|-------------------------------------------------------------------|---------|--------|
| Schedule<br>Choose when you war | it backup job to be started auto                                                                                            | omatically.                                       |                      |                                                                   |         |        |
| Name                            | Periodically                                                                                                    |                                                   |                      |                                                                   |         |        |
| Backup Mode                     | We will wake your compute<br>enabled. Normally, this mo                                                                     | er from sleep to tak<br>del is only enabled       | e a backı<br>on mobi | up unless the connected standby p<br>le devices, such as tablets. | ower mo | del is |
| Files                           | 🗹 Daily at                                                                                                    | 00:30                                             | ▲<br>▼               | Everyday                                                          | $\sim$  | Days   |
| Destination                     | If computer is powered                                                                                                    | off at this time                                  |                      | Backup once powered on                                            | $\sim$  |        |
| Shared Folder                   | Once backup is taken, co                                                                                                    | omputer should                                    |                      | Keep running                                                      | $\sim$  |        |
| Schedule                        |                                                                                                    |                                                   |                      |                                                                   |         |        |
| Summary                         | At the following events<br>Lock<br>Log off<br>When backup target is of<br>Eject removable stor<br>Back up no more often tha | connected<br>age once backup in<br>n every 2<br>H | s comple             | ted (ransomware protection)                                       |         |        |
|                                 |                                                                                                    |                                                   | <                    | Previous Apply Fin                                                | ish     | Cancel |

Ensuite on peut faire next pour arriver ici pour faire Apply :

Après vous pouvez cocher sur « Run the job «when i click finish » pour lancer le backup maintenant :

| 🔯 New Backup Job         |                                                                                         | $\times$ |
|--------------------------|-----------------------------------------------------------------------------------------|----------|
| Summary                  |                                                                                         |          |
| You have successfully of | created the new backup job.                                                             |          |
|                          |                                                                                         |          |
|                          |                                                                                         |          |
| Name                     | Summary:                                                                                |          |
| Backup Mode              | Backup job was created successfully.                                                    | ^        |
| Files                    | General                                                                                 |          |
|                          | Backup job name: BackupVMW10                                                            |          |
| Destination              | Backup Job description:<br>Created by DESKTOP-I GH2P0I/Service Info at 17/01/2023 09/02 |          |
| Shared Folder            |                                                                                         |          |
| Schedule                 | Source                                                                                  |          |
| Summary                  | Backup mode: file level backup                                                          |          |
| Sammary                  | Included items:                                                                         |          |
|                          | C:\Users\Service Info\Documents                                                         |          |
|                          |                                                                                         |          |
|                          | Destination                                                                             |          |
|                          | Shared folder: \\SRV-V-MS\Partage\Informatique                                          |          |
|                          | Keep restore points for the last / days                                                 |          |
|                          | Storage optimization: Local target                                                      | ~        |
|                          | J                                                                                       |          |
|                          |                                                                                         |          |
|                          | Provinue Novta Finish Connel                                                            |          |
|                          | < Previous Next > Finish Cancel                                                         |          |

| ≡ ú    | 7 Veeam Agent                        | BackupVMW10 | ×       |
|--------|--------------------------------------|-------------|---------|
| 🛕 Reco | overy media has not b                | een created | Details |
| 0      | Backup is in progres<br>Progress: 0% | SS Cancel   |         |
|        |                                      |             |         |
|        |                                      |             |         |
|        |                                      |             |         |
|        |                                      |             |         |
|        |                                      |             |         |
|        |                                      |             |         |
| Proce  | essing<br>                           |             |         |

Maintenant on veut restaurer la sauvegarde, pour se faire on développe BackupVMW10 et on sélectionne Restore File :

| 😑 🔽 Veeam Agent      | BackupVMW10 | ×       |
|----------------------|-------------|---------|
| 🕂 Add New Job        | ated        | Details |
|                      |             |         |
| BackupVMW10          | > low       |         |
| <b>i ::</b> Settings |             |         |
| 3 Support            |             |         |
| <b>i</b> About       |             |         |
|                      |             |         |
|                      |             |         |
|                      |             |         |
|                      |             |         |
|                      |             |         |
|                      |             |         |
|                      |             |         |

| File Level Restore     |                                                |                   | ×                     |
|------------------------|------------------------------------------------|-------------------|-----------------------|
| Restore Point          |                                                |                   |                       |
| Select a restore point | to restore files from.                         |                   |                       |
| Backup Location        | Computer name: DESKTOP-LGH2P0J                 |                   | Volumes included: n/a |
| Remote Storage         | Disks included: n/a                            |                   |                       |
| Shared Folder          | Operating system: Windows 10 Professionnel     |                   |                       |
|                        | Available restore points:                      |                   |                       |
| Backup                 | Created                                        | Туре              |                       |
| Restore Point          | © less than a day ago (09:44 mardi 17/01/2023) | Full              |                       |
| Summary                |                                                |                   |                       |
|                        |                                                |                   |                       |
|                        |                                                |                   |                       |
|                        |                                                |                   |                       |
|                        |                                                |                   |                       |
|                        |                                                |                   |                       |
|                        |                                                |                   |                       |
|                        |                                                |                   |                       |
|                        |                                                |                   |                       |
|                        |                                                | < Previous Next > | Open Cancel           |
|                        |                                                |                   |                       |

## On peut faire Next puis Open :

| File Level Restore                                                                       | ×                                                                                      |
|------------------------------------------------------------------------------------------|----------------------------------------------------------------------------------------|
| Summary                                                                                  |                                                                                        |
| Backup Location<br>Remote Storage<br>Shared Folder<br>Backup<br>Restore Point<br>Summary | Summary:<br>Restored computer name: DESKTOP-LGH2P0J<br>Restore point: 17/01/2023 09:44 |
|                                                                                          | < Previous Next > Open Cancel                                                          |

#### Notre backup s'importe :

|     | Vee        | eam Agent   | BackupVMW10 | ×       |
|-----|------------|-------------|-------------|---------|
| +   | Add New Jo | ob          | ated        | Details |
|     |            |             |             |         |
| 0   | BackupVMV  | V10         | > low       |         |
| ili | Settings   |             |             |         |
| 3   | Support    |             |             |         |
| i   | About      |             | PLEASE WAIT |         |
|     |            | Importing b | backup      |         |
|     |            |             |             |         |
|     |            |             |             |         |
|     |            |             |             |         |
|     |            |             |             |         |

On fait clic droit sur le fichier à restaurer puis Overwrite :

| A                                                        | Backup Browser (DESKTOP-LGH2P0J at 17/01/2023 09:44)                      | - | × |
|----------------------------------------------------------|---------------------------------------------------------------------------|---|---|
| Home                                                     |                                                                           |   | ? |
| Sack     Forward     Folder       Navigation     Actions |                                                                           |   |   |
| 4 📺 (C:)                                                 | Name ↓         Type         Size         Creation Date         Modified D |   |   |
| <ul> <li>Users</li> <li>Service Info</li> </ul>          | ■ Document Folder 15/11/2022 0 15/11/2022 0                               |   |   |
| Documents                                                | Copy To<br>Explore<br>Properties                                          |   |   |

| 6                                                     | Backup Browser (                   | DESKTOP-LGH    | 12P0J at 17/01/2023 09 | ):44)    |       | <br>ı x |
|-------------------------------------------------------|------------------------------------|----------------|------------------------|----------|-------|---------|
| Home                                                  |                                    |                |                        |          |       | ?       |
| Back Forward Folder                                   | Restoring files to DESKTOP-LGH2P0J |                |                        |          |       |         |
| Up I<br>Navigation                                    | Restore stopped                    | Restore        | completed successfully |          |       |         |
| <ul> <li>Image: C:)</li> <li>Image: Disers</li> </ul> | Time elapsed: 00:00:05             | Transferred:   | 402,0 B                | Success: | 1 🔍   |         |
| 🖌 📁 Service Info                                      | Time remaining: estimating         | Transfer rate: | estimating             | Errors:  | 0 😳   |         |
| Documents                                             | Show Details                       |                |                        |          | Close |         |
|                                                       |                                    |                |                        |          |       |         |
| 1 OBJECT SELECTED                                     |                                    |                |                        |          |       |         |

On va maintenant chiffrer notre backup, pour se faire on va faire edit job sur notre backup puis aller dans l'onglet Shared Folder et cliquer sur Advanced :

| 🔯 Edit Backup Job [BackupVMW1        | 0]                                                                                                  | ×        |
|--------------------------------------|----------------------------------------------------------------------------------------------------|----------|
| Shared Folder Specify a shared folde | r to back up to and account to connect to a shared folder with.                                     |          |
|                                      |                                                                                                    |          |
| Name                                 | Shared folder:                                                                                      |          |
| Backup Mode                          | \\SRV-V-MS\Partage\Informatique                                                                     | Browse   |
| Files                                | in/a Map backup                                                                                     | Populate |
| Destination                          | ✓ This share requires access credentials:                                                           |          |
| Shared Folder                        | Username: MS.local\Administrateur                                                                   |          |
| Schedule                             | Password: [To change the saved password, click here]                                                |          |
| Summary                              |                                                                                                    |          |
|                                      |                                                                                                    |          |
|                                      |                                                                                                    |          |
|                                      |                                                                                                    |          |
|                                      |                                                                                                    |          |
|                                      | Keep backups for: 7 🚖 days (excluding days with no backup)                                          |          |
|                                      | Click Advanced to enable periodic full backups, configure encryption and other backup file settings | Advanced |
|                                      | < Previous Next > Finish                                                                            | Cancel   |

 $\times$ 

Il faut cocher Enable backup file encryption :

On va mettre un mot de passe bidon car nous sommes en Test :

Azerty123.

| Advanced | Settings |
|----------|----------|
| Auvanceu | Juliya   |

| Backup       | Maintenance                                         | Storage                 |                                                         |        |
|--------------|-----------------------------------------------------|-------------------------|---------------------------------------------------------|--------|
| Data         | reduction                                           |                         |                                                         |        |
| Co           | mpression level                                     | :                       |                                                         |        |
| Op           | timal (recomm                                       | ended)                  |                                                         | $\sim$ |
| Op<br>Iov    | timal compress<br>/est CPU usage.                   | ion provid              | des for best compression to performance ratio, and      |        |
| Sto          | rage optimizat                                      | ion:                    |                                                         |        |
| Lo           | cal target                                          |                         |                                                         | $\sim$ |
| bad<br>Encry | kups. Recomm<br>ption<br>Enable backup<br>Password: | ended for<br>file encry | r backup to local and direct-attached storage.<br>ption |        |
|              | Hint:                                               |                         |                                                         |        |
|              |                                                     |                         |                                                         |        |
|              |                                                     |                         | OK Can                                                  | cel    |

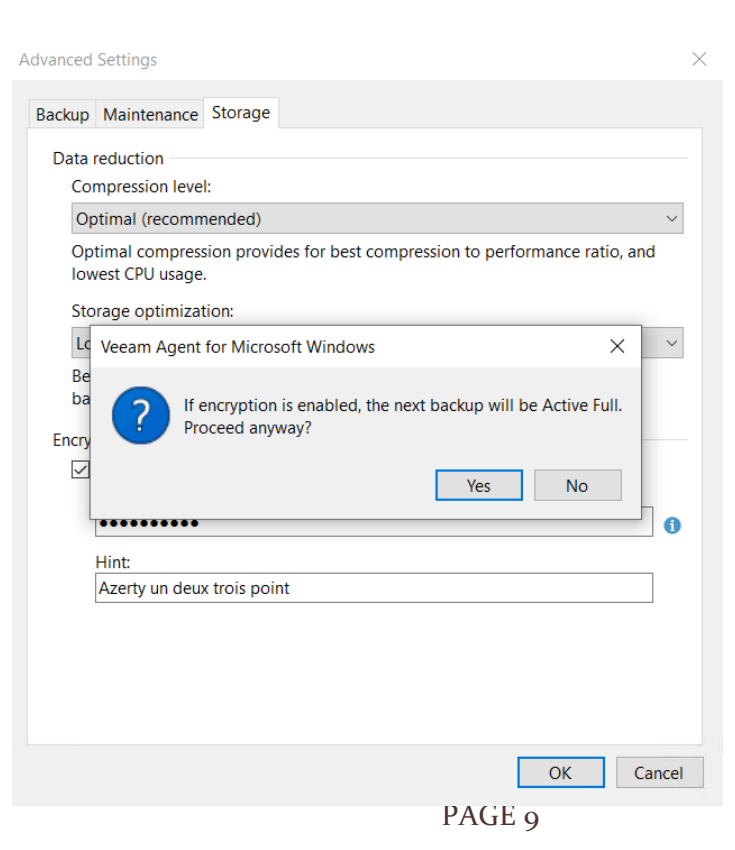